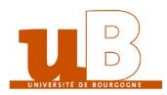

## eCandidat

## The applicant guidebook

This guidebook is aimed at helping you to submit your application to the Université de Bourgogne via the online application 'eCandidat'.

Application is a 5-step process:

- 1. Creating your file,
- 2. Choosing your training program,
- 3. Transmitting the necessary documents (by email or mail)
- 4. Receiving the answer to your application
- 5. Completing your administrative registration on the internet site of the 'Université de Bourgogne'.

Preliminary remarks:

- The entire creation of an application file requires about 30 minutes.
- You need your INE number (only if you got the French 'baccalauréat' from 1995).
   You can find it on the transcript of your 'baccalauréat', the certificate of school attendance of previous years, or a University transcript.
- You must fill in a few administrative data: surname, first names, date of birth, etc.
- You will download documents and fill in a few surveys, depending on your application. It is very important to give a valid electronic address because emails will be sent to you. \*
- You must enter data about your 'baccalauréat' (earned or in the process of earning) or your equivalent diploma ('DAEU', 'capacité en droit',.). \*
- You must enter data about your cursus after your 'baccalauréat'. \*

# \* Students who have already registered at the 'Université de Bourgogne' must proceed to their application using their ENT username.

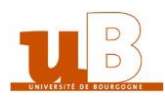

| I-Creating your file                        |    |
|---------------------------------------------|----|
| a) Main screen                              | 3  |
| b) Personal Information                     | 5  |
| c) Address                                  | 6  |
| d) High school diploma                      | 7  |
| e) Academic background                      |    |
| f) Internship                               | 9  |
| g) Professional experience                  | 10 |
| II-Choosing your training program           |    |
| III-Transmitting your documents             |    |
| a) Apply to a training                      |    |
| b) Follow up of your application            |    |
| c) Your file is incomplete                  |    |
| IV-Answer to your application for admission |    |
| a) Avis favorable (accepted)                | 15 |
| b) Avis défavorable (rejected)              | 15 |
| V-Administrative registration               |    |

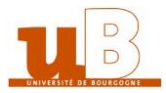

## I- Creating your file

Upon your first connection to the application, you have 2 choices:

- You want to have a look at the training programs first: thus you only review data, you can't create your personal area / file
- You already know in which field you want to study and want to create your personal area / file.

This screen will also allow you to reconnect in order to supplement or modify your file or submit the supporting documents that you have scanned.

Create your account in order to submit your application:

- Enter your personal data
- Add an application
- Enter the training programs for which you apply

Log in in order to follow / modify your application(s):

- Modify your personal data
- Add an application
- Follow the processing of your file
- Submit your documents
- Suppress, replace your documents until the file submitting deadline

#### a) Main screen

#### 1. « Créer un compte » = create an account

| eCandidat                 | 🗴 Connexion candidats 🛛 🎽 Créer un compte           |
|---------------------------|-----------------------------------------------------|
| Non connecté              | Créer un compte                                     |
| 希 Accueil                 |                                                     |
| 🖨 Assistance              | Je suis étudiant à l'Université de Bourgogne        |
| Offre de formation        |                                                     |
| ம் Connexion gestionnaire | Veuillez vous connecter                             |
|                           | Je në suis pas étudiant à n'Iniversité de Bourgogne |
|                           | Créer un compte                                     |
|                           |                                                     |
|                           |                                                     |
|                           |                                                     |

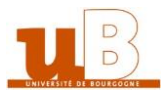

#### 2. Fill in the required information

| <b>B</b> eCandidat | o Connexion candidats                           | Créer un compte                                                                               |                                                                                         |                |  |
|--------------------|-------------------------------------------------|-----------------------------------------------------------------------------------------------|-----------------------------------------------------------------------------------------|----------------|--|
|                    |                                                 | te                                                                                            |                                                                                         |                |  |
|                    | Je suis étudiant à l'Uni                        | Création de compte                                                                            |                                                                                         | + ×            |  |
|                    | Veuillez vous connect<br>Je ne suis pas étudian | Attention, lorsque vous aurez r<br>Vous devrez consulter vos cou<br>pourrez vous reconnecter. | nodifié votre compte , vous serez déconr<br>rriels pour valider votre adresse, puis vou | nnecté.<br>Dus |  |
| L                  | ast name                                        | Nom*                                                                                          |                                                                                         |                |  |
| F                  | irst name                                       | Prénom *                                                                                      |                                                                                         |                |  |
| E                  | mail                                            | Adresse mail *                                                                                |                                                                                         |                |  |
| Confirm y          | our email                                       | Confirmation Adresse Mail *                                                                   |                                                                                         |                |  |
|                    |                                                 | X Annuler                                                                                     | 🖺 Enregis                                                                               | istrer         |  |

**3.** After saving the information on step 2, you will receive an email with an ID (Identifiant eCandidat) and a password (mot de passe), and a link to follow. Click on it to confirm your email address, and use the information to log in

| eCandidat    | Ů Connexion candidats → Z Créer un compte                                                     |   |
|--------------|-----------------------------------------------------------------------------------------------|---|
| Non connecté | Connexion candidats                                                                           |   |
|              | Veuillez vous connecter avec votre compte eCandidat  diisateur *  Utilisateur  Mot de passe * | ^ |
|              | I al oublé mes identifiants       I al perdu mon code d'activation       Créer un compte      | × |

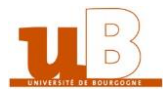

#### b) Personal information

1. Click on "Informations perso." (personal information)

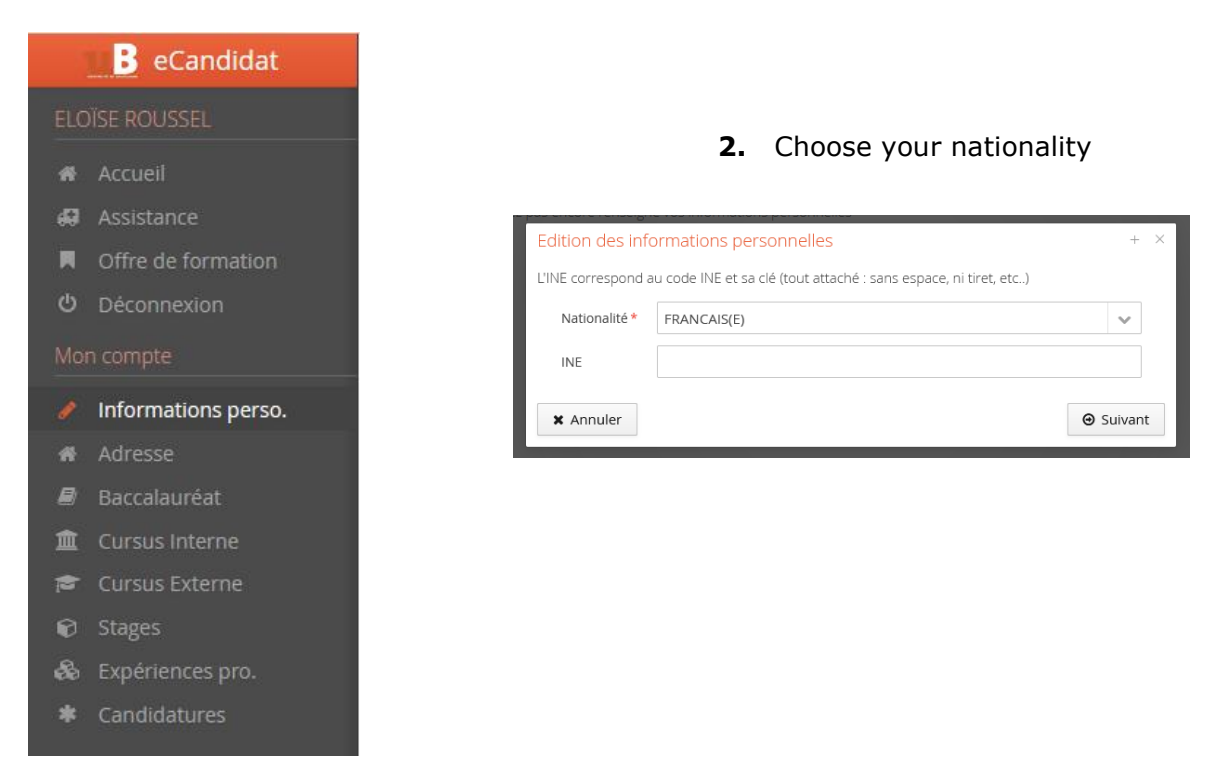

**3.** The fields marked by an asterisk must be filled out. Remember to click save.

| JSSE    | Edition des informations personnelles + × |   |
|---------|-------------------------------------------|---|
| Saisir/ | civilité* Title ~                         |   |
| se de ( | Nom patronymique* Last name               |   |
| n'avez  | Nom usuel Married name                    |   |
|         | Prénom* First name                        |   |
|         | Autre prénom Other First name             |   |
|         | Date naissance (jj/mm/aa)* Date of birth  |   |
|         | Pays de naissance * Country of birth •    |   |
|         | Ville de naissance * City of birth        |   |
|         | Téléphone Phone number                    |   |
|         | Téléphone portable Mobile Phone number    |   |
|         | × Annuler SAV                             | F |
|         |                                           |   |
|         |                                           |   |

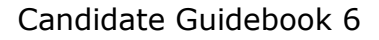

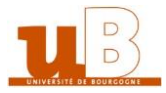

c) Address1. Click on "Adresse" (address)

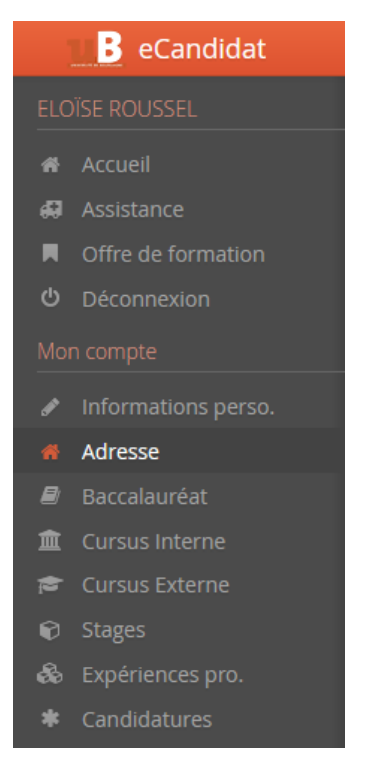

2. The fields marked by an asterisk must be filled out. Remember to click on "Enregistrer" (save).

| ifier ad | Iresse                 |                      |
|----------|------------------------|----------------------|
| encore   | Edition d'adresse      | + ×                  |
|          | Pays * Country         | ARMENIE              |
|          | Commune Etrangère *    | City                 |
|          | Adresse * Address      |                      |
|          | Complément d'adresse 1 | Additional address 1 |
|          | Complément d'adresse 2 | Additional address 2 |
|          | X Annuler              | 🖺 Enregistrer        |
|          |                        |                      |

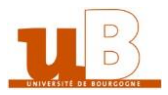

## d) High school diploma

1. Click on « Baccalauréat » (High school diploma)

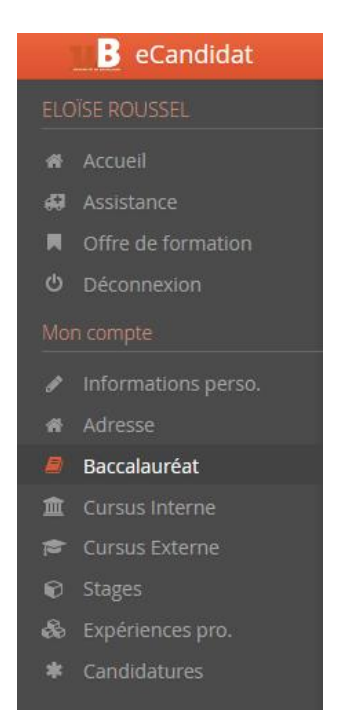

**2.** The fields marked by an asterisk must be filled out. For the type of high school diploma, please select 0031-titre étranger admis en équivalence. Remember to click on save.

| Edition du baccalauréat + ×              |                                                                                                    |   | Honors                    |
|------------------------------------------|----------------------------------------------------------------------------------------------------|---|---------------------------|
| <i>La liste de série du ba</i>           | c se met à jour avec l'année d'obtention                                                                                                    |   | Assez bien : satisfactory |
| Année d'obtention * Year                 | of graduation                                                                                                    |   | Bien : good               |
| Série du bac ou équivalence *            | Type of high school diploma                                                                                                    |   | Très bien : very good     |
| Mention Honors* Pays d'obtention Country | 0000-sans bac<br>0002- Bac Européen<br>)021-bacs professionnels industriels<br>J022-bacs professionnels tertiaires                                                                                                    | ^ |                           |
| X Annuler                                | 0023-bacs professionnels agricoles<br>0031-titre étranger admis en équivalence<br>0032-titre français admis en dispense<br>0033-ESEU A ou DAEU A<br>0034-ESEU B ou DAEU B<br>0035-promotion sociale<br>0036-validation études expériences prof.<br>0037-autres cas de non bacheliers<br>BTA ou BT<br>Capacité de Droit |   |                           |

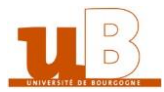

### e) Academic background (cursus externe)

In this section, you will have to indicate your academic background, including the diploma you are registered in now.

1. Under the « Cursus externe » section on the left, click on « Nouveau cursus ».

| eCandidat        | ROUSSEL ELOÏSE (2                 | 1V3ITEP) - C        | Tursus Ext       | erne               |                  |                               | • Précédent | Suivant Θ   |
|------------------|-----------------------------------|---------------------|------------------|--------------------|------------------|-------------------------------|-------------|-------------|
|                  |                                   | ursus offerstuć hor |                  | té de Deurgegree u | , comparis lines |                               |             |             |
|                  | eulliez indiquer ci-desseus le ci | ursus ellectue nor  | is de l'Universi | të dë Bourgogne, y | y compris rann   | ee en cours.                  |             |             |
|                  | + Nouveau cursus                  |                     |                  | an Modi            | fier             |                               |             | Supprimer   |
|                  | Année d'obtention 🔶 Fays          | Département         | Commune          | Etablissement      | Formation        | Libellé et niveau de la forma | tion Obte   | anu Mentior |
|                  |                                   |                     |                  |                    |                  |                               |             |             |
|                  |                                   |                     |                  |                    |                  |                               |             |             |
|                  |                                   |                     |                  |                    |                  |                               |             |             |
|                  |                                   |                     |                  |                    |                  |                               |             |             |
|                  |                                   |                     |                  |                    |                  |                               |             |             |
|                  |                                   |                     |                  |                    |                  |                               |             |             |
| 🞓 Cursus Externe |                                   |                     |                  |                    |                  |                               |             |             |
|                  |                                   |                     |                  |                    |                  |                               |             |             |
|                  |                                   |                     |                  |                    |                  |                               |             |             |
| * Candidatures   |                                   |                     |                  |                    |                  |                               |             |             |

**2.** Complete the required information. Fields marked with an asterisk are compulsory. Remember to click on "enregistrer" (save)

| B eCandidat         | Saisie d'un nouveau cursus post-baccalauréat - Saisir toutes vos années d'études                                                                                                    | +  | × © P     | récédent Suivant O |
|---------------------|----------------------------------------------------------------------------------------------------|----|-----------|--------------------|
| ELOÏSE ROUSSEL      | Pavs* Country                                                                                                    | ~  |           |                    |
| 🖨 Accueil           |                                                                                                    |    |           |                    |
| 🚳 Assistance 👘      | Année d'obtention * Year of graduation                                                                                                    |    |           |                    |
| Offre de formation  | Turne of dialoge                                                                                                    |    | formation | Obtenu Mentior     |
| එ Déconnexion       | Formation* IVDE OF CIDIOMA                                                                                                    | ~  | Tormation |                    |
| Mon compte          | Libellé et niveau de la formation *                                                                                                    |    |           |                    |
| Informations perso. | Name and level of                                                                                                    |    |           |                    |
| 希 Adresse           | studies or diploma                                                                                                    |    |           |                    |
| 🛢 Baccalauréat      |                                                                                                    |    |           |                    |
| 🏛 Cursus Interne    | attent achiovomont                                                                                                    |    |           |                    |
| 🞓 Cursus Externe    |                                                                                                    | ~  |           |                    |
| 🕲 Stages            | Mention honors                                                                                                    | ~  |           |                    |
| 💩 Expériences pro.  |                                                                                                    |    |           |                    |
| * Candidatures      | Informations                                                                                                    |    |           |                    |
|                     | Pour le libellé et niveau de la formation, incliquez le libellé de la formation en respectant le modèle suivant : Niveau, Mention,<br>Spécialité (s'I) y a leu), Parcours (s'I) y a lieu)<br>Exemple pour une première année de Master : M1, Droit de l'entreprise, Droit Social européen et comparé<br>Exemple pour une première année de DUT ou BTS : DUT1, Information-Communication ou BTS1, Information-Communicatio | on | *         |                    |

Formation : please select Dip. établissmt étranger

<u>Libellé et niveau de la formation</u> : write the name of your diploma, starting with the level. For example, "Master ...".

Obtenu: Yes | No | In process

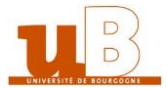

*f) Internship***1.** Under the "stages" section on the left, click on "Nouveau stage".

| eCandidat                                                   | ROUGED ELOÏSE (21V3ITEP) - Stages                                                                 | • Précédent Suivant • |
|-------------------------------------------------------------|---------------------------------------------------------------------------------------------------|-----------------------|
|                                                             | veuillez indiquer ci-dest us tous vos stages. Précisez dans le descriptif les fonctions exercées. |                       |
| Accueil Assistance                                          | + Nouveau stage                                                                                   | 箇 Supprimer           |
| <ul> <li>Offre de formation</li> <li>Déconnexion</li> </ul> | Année A Dure Nombre d'heures/semaine Employeur/organisme                                          | Descriptif            |
| Mon compte                                                  |                                                                                                   |                       |
| 🖋 Informations perso.                                       |                                                                                                   |                       |
| 🖀 Adresse                                                   |                                                                                                   |                       |
| 🖉 Baccalauréat                                              |                                                                                                   |                       |
| 🏛 Cursus Interne                                            |                                                                                                   |                       |
| 🞓 Cursus Externe                                            |                                                                                                   |                       |
| 📦 Stages                                                    |                                                                                                   |                       |
| 🚳 Expériences pro.                                          |                                                                                                   |                       |
| * Candidatures                                              |                                                                                                   |                       |

2. Complete the required information. Fields marked with an asterisk are compulsory. Remember to click on "Enregistrer" (save).

| Veuillez indiquer ci-dest Saisie d'un nouveau stage + × |            |
|---------------------------------------------------------|------------|
| + Nouveau stage                                         |            |
| Année ^ Du Année* Year                                  | Descriptif |
| Durée* longth                                           |            |
|                                                         |            |
| Nombre d'heures/semaine Hours/week                      |            |
| Employeur/organisme* Employer / company                 |            |
|                                                         |            |
| Descriptif* Description                                 |            |
|                                                         |            |
|                                                         |            |
|                                                         |            |
|                                                         |            |
| X Annuler                                               |            |

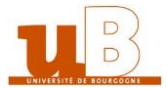

#### g) Professional experience

**1.** Under the "Expériences pro." section on the left, click on "Nouvelle experience professionnelle".

| 💶 🖪 eCandidat      | ROUSELL ELOIS V21V3ITE                                                                    | ) - Exnérience          | s professionnelles                              | ● Précédent Suivant €    |
|--------------------|-------------------------------------------------------------------------------------------|-------------------------|-------------------------------------------------|--------------------------|
|                    |                                                                                           | ) Experience            |                                                 |                          |
|                    | Veuil 2 indiquer ci-dessous tout s vos experience     Nouvelle expérience profestionnelle | eriences protessionneli | es. Precisez dans le descriptif les fonctions e | xercees et votre statut. |
|                    | Anne Anne Intitute                                                                        | Durée                   | Employeur/organisme                             | Descriptif               |
|                    |                                                                                           |                         |                                                 |                          |
|                    |                                                                                           |                         |                                                 |                          |
|                    |                                                                                           |                         |                                                 |                          |
|                    |                                                                                           |                         |                                                 |                          |
|                    |                                                                                           |                         |                                                 |                          |
|                    |                                                                                           |                         |                                                 |                          |
|                    |                                                                                           |                         |                                                 |                          |
| 🚳 Expériences pro. |                                                                                           |                         |                                                 |                          |
| * Candidatures     |                                                                                           |                         |                                                 |                          |

**2.** Complete the required information. Fields marked with an asterisk are compulsory. Remember to click on "Enregistrer" (save).

| ROUSSEL ELOÏSE (21V3ITEP) - Expériences professionnelles                      | Précédent  | Suivant Θ |
|-------------------------------------------------------------------------------|------------|-----------|
|                                                                               |            |           |
| Veuillez indiquer ci-des Saisie d'une nouvelle expérience professionnelle + × |            |           |
| + Nouvelle expérier                                                           |            |           |
| Année * Year                                                                  | Descriptif |           |
|                                                                               |            |           |
|                                                                               |            |           |
| Durée* length                                                                 |            |           |
| Employeur/organisme* Employer / company                                       |            |           |
|                                                                               |            |           |
| Descriptif Description                                                        |            |           |
|                                                                               |            |           |
|                                                                               |            |           |
|                                                                               |            |           |
| X Annuler                                                                     |            |           |

## **II-** Choosing your training program

Once your file has been created and completed, you can select a training program for which you want to apply. Click on "Candidatures" (applications) on the left, and then on "Nouvelle candidature".

You can search for a training program using keywords in the field 'Filtre'. Or you can roll up the training offer by establishment using the arrow on the left of the name.

#### Candidate Guidebook 11

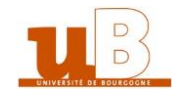

| eCandidat           | Offre de formation                                                                                                    |                     |                      |      |
|---------------------|----------------------------------------------------------------------------------------------------|---------------------|----------------------|------|
| ELOÏSE ROUSSEL      |                                                                                                    |                     |                      |      |
| 希 Accueil           | vous pouvez consulter les formations en depliant les menus et candidater à une formation                                                                                                    | en cliquant dessus. |                      |      |
| 🞜 Assistance        | Filtre <b>Q</b> Filtrer Filtre en cours : Aucun                                                                                                    |                     |                      |      |
| Offre de formation  | Université de Bourgogne                                                                                                    |                     |                      |      |
| ധ് Déconnexion      | Titre                                                                                                    | Mots clés           | Dates de candidature | Mode |
| Mon compte          | ▶ <u>m</u> AGROSUP                                                                                                    |                     |                      | ^    |
| Informations perso. | Image: Image: |                     |                      |      |
| Adresse             | <ul> <li>m ESIREM (Ecole Supérieure d'Ingénieurs Numérique et Matériaux)</li> </ul>                                                                                                    |                     |                      |      |
| Baccalauréat        | ▶ 🏛 IAE (Institut d'Administration des Entrenrises)                                                                                                    |                     |                      |      |
| 🏛 Cursus Interne    |                                                                                                    |                     |                      |      |
| 🞓 Cursus Externe    | INSPE (Institut National Supérieur du Professorat et de l'Education)                                                                                                    |                     |                      |      |
| 📦 Stages            | ISAT (Institut Supérieur de l'Automobile et Transports)                                                                                                    |                     |                      |      |
| 🗞 Expériences pro.  | ▶ 🏛 IUT Chalon-sur-Saône                                                                                                    |                     |                      |      |
| * Candidatures      | ▶ 盦 IUT Dijon - Site d'Auxerre                                                                                                    |                     |                      |      |

Once you click on the training you want to apply to, you will get a message asking if you want to apply. If you click on 'Oui', you will be automatically directed to an application file and you will get an application email.

| Candidat            | Offre de formation      |                                                          |           |                             |      |
|---------------------|-------------------------|----------------------------------------------------------|-----------|-----------------------------|------|
| ELOISE ROUSSEL      |                         |                                                          |           |                             |      |
| 🖀 Accueil           |                         | O Filmer                                                 |           |                             |      |
| Assistance          | Filtre                  | Hitter Flitter en cours : Aucun                          |           |                             |      |
| Offre de formation  | Université de Bourgogne |                                                          |           |                             |      |
| ပံ Déconnexion      | Titre                   |                                                          | Mots clés | Dates de candidature        | Mode |
| Mon compte          | 👻 🏛 Sciences et Techni  | Confirmation                                             |           |                             | ^    |
| Informations perso. | 🕨 🞓 Licence (LMD)       | Voulez-vous candidater à la formation 'M1 mention physic | ue        |                             |      |
| 🖀 Adresse           | 💌 🞓 Master (COMUE)      | fondamentale et applications parcours Physics, Photonics | and       |                             |      |
| Baccalauréat        | M1 Mathématiques        | Nanotechnology'?                                         |           |                             |      |
| 🏛 Cursus Interne    | M1 montion Chimia       | 🗙 Non 🗸 🗸                                                | Dui       |                             |      |
| 🞓 Cursus Externe    |                         |                                                          |           |                             |      |
| 🖗 Stages            | M1 mention physiq       |                                                          |           | Du 25/01/2021 au 21/06/2021 |      |
| 💩 Expériences pro.  | M2 mention Chimie       | moléculaire parcours Transition Metals in Molecular Cher |           | Du 25/01/2021 au 21/06/2021 |      |
| Candidatures        | M2 mention Mathér       | matiques Physique parcours Mathematical Physics          |           | Du 25/01/2021 au 21/06/2021 | Do:  |

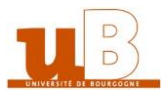

## **III-** Transmitting your documents

#### a) Apply to a training

The application screen is made of 4 zones and 4 buttons.

| Informations detaillees                  |                                                     | Dates utile           | 5                              | Adress                                          | e de contact                                                               |
|------------------------------------------|-----------------------------------------------------|-----------------------|--------------------------------|-------------------------------------------------|----------------------------------------------------------------------------|
| Formation Z<br>Statut du dossier En atte | ONE 1 mentale et application:<br>and Nanotechnology | s Date lim            | te ZONE 2                      | UFR 50<br>Master<br>9 aven<br>21078<br>Tél. : 0 | ZONE 3           ue Ala           DIJON 21078 DIJON           880 39 59 80 |
| N'oubliez pas de consulter l'o           | onglet 'Informations complémentaires'               |                       |                                |                                                 |                                                                            |
| Pièces justificatives                    | i Informations complémentaires                      |                       |                                |                                                 |                                                                            |
| rocédure dématérialisée, v               | euillez déposer vos pièces via les comman           | ndes du tableau avant | le 21/06/2021. Une fois fait v | ous devrez transmettre                          | votre candidature.                                                         |
| Pièce justificative                      |                                                     | Fich                  |                                | Statut                                          | Commentaire                                                                |
| Une copie numérisée de vo<br>d'identité  | tre passeport ou de votre carte                     | + ZON                 | E 4                            | En attente                                      |                                                                            |
| Une copie numérisée de vo                | s relevés de notes                                  | +                     |                                | En attente                                      |                                                                            |
| Un CV                                    |                                                     | +                     |                                | En attente                                      |                                                                            |
| Une lettre de motivation                 |                                                     | +                     |                                | En attente                                      |                                                                            |
|                                          | 🖉 Annuler I                                         | a candidature         | 🔺 Transmettre m                | na candidature                                  | 🕰 Télécharger mo                                                           |
| X Fermer                                 |                                                     |                       |                                |                                                 |                                                                            |

Zone 1. Data concerning your application and its status

Zone 2. Useful dates concerning this training program and the application campaign

**Zone 3**. The address of the department which will follow your file

Zone 4. The list of the required documents and some additional information (to read).

**Button 1**: Close the window. You will be able to go back to your application. Your file and the documents you have already submitted are saved. To come back and end your application, click on the button 'ouvrir' in the menu 'Candidatures' of your personal area.

**Button 2**: Cancel your application. Cancellation is an irreversible operation.

**Button 3**: Transmit your application (electronical procedure)

Button 4: Download your file.

If you didn't select the right training program, you can cancel your application (button 2). IMPORTANT: this action is irreversible and is not possible anymore if you have already transmitted your application.

Zone 4 is made of four columns. Column 1 is the list of documents you need to submit, column 2 is where you upload your documents, column 3 shows the status of your document, and column 4 refers to remarks.

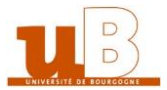

Here is the list of documents required:

| Une copie numérisée de votre passeport ou de votre carte d'identité                                                                                                    | A scanned copy of your passport or ID                                                                                                    |
|----------------------------------------------------------------------------------------------------|----------------------------------------------------------------------------------------------------|
| Une copie numérisée de vos relevés de<br>notes                                                                                                    | A scanned copy of your transcripts (translated in French or English)                                                                                                    |
| Un CV                                                                                                    | A CV                                                                                                    |
| Une lettre de motivation                                                                                                    | A cover letter                                                                                                    |
| Une copie numérisée de votre diplôme                                                                                                    | A scanned copy of your diploma translated in French or english                                                                                                    |
| Un certificat attestant de votre niveau<br>d'anglais, si vous en avez un                                                                                                    | An attestation certifying your level of<br>English, if you have one                                                                                                    |
| Vous pouvez ajouter tout autre document<br>lié à votre projet d'études afin d'améliorer<br>votre candidature (lettre(s) de<br>recommandation, attestations<br>d'expérience professionnelle | You can upload any other document linked<br>to your study project in order to support<br>your application (letter of<br>recommendation, attestation of<br>professional experience ) |

Click on + to upload the document. It can be PDF, JPG or PNG. The maximum size per document is 2Mo.

Once all the documents have been submitted, you can transmit your application by clicking

On **A** Transmettre ma candidature

Beware: as long as the button isn't green, you can't transmit your file. You will get an automatic email acknowledging receipt of your file. Then you will have to wait till your file is looked into.

You can apply for another training program without having to wait for the examination and/or the decision of/upon your  $1^{st}$  application for admission.

#### b) Follow up of your application

Your file will be looked into by an ad hoc department and you will get by email the following information which will be the one or the other:

- Incomplete file
- Complete file.

You will have to visit your eCandidat personal area in order to have more information (namely about the refused documents).

In your personal area and in each application file (Zone 1 of the screen) you will see the

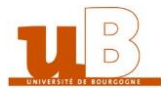

status of your file:

- 'En attente' (file on hold): the deadline for submitting applications hasn't expired
- 'Enregistré non vérifié' (Saved but not verified): the file has been received but not yet verified
- 'Enregistré complet' (saved and complete): the file has been received, verified and is complete.
- 'Enregistré incomplet' (saved and incomplete): the file has been received, verified and it is not complete.

Result of your application to a training program:

- **'Convoqué aux entretiens' (Called to interviews)**: certain training programs organize interviews as selection tests, you are admitted to go further in the application process.
- **'Convoqué aux épreuves écrites' (Called to written tests):** certain training programs organize written tests (written exercises or MCQ) as selection tests, you are admitted to go further in the application process.
- 'Admis sur liste principale' (Admitted on the final list): your application to the training program has been accepted. You must **confirm** your application.
- 'Admis sur liste complémentaire ou liste d'attente' (Admitted on the reserve list or waiting list) you are on the reserve or waiting list. You will be informed in case of the withdrawal of candidates from the final list and your admission on the final list.
  - 'Avis défavorable' (Rejected): your application has not been selected.

### c) Your file is incomplete

If you receive an email called 'Candidature – dossier incomplet' you have to log in to your personal area and verify which document has been rejected.

In the menu `candidatures' select the training program for which you have received the email and click on `Ouvrir' (Open).

You can see the status of the document (there might be an observation with explanations). Delete the document by clicking on the button ' - '.

| Pièces justificatives informations compl       | émentaires                                     |                                           |
|------------------------------------------------|------------------------------------------------|-------------------------------------------|
| Procédure dématérialisée, veuillez déposer voi | s pièces via les commandes du tableau avant le | ous devrez transmettre votre candidature. |
| Pièce justificative                            | · 1000                                         | Statut Commencese                         |
| Copie du dernier diplôme obtenu                | - +M16_IN_11_fiche_candidature.pdf             | Refusée Scan Itsible                      |
| Copie du dernier relevé de notes               | HM16_tN_11_5che_candidature.pdf                | Refusée Ce riest pas la pièce demandée    |
| Curriculum vitae détaillé (CV)                 | HM16_N_11_hthe_candidature.pdf                 | Validèe                                   |
| Lettre de motivation dactylographiée           | HM16_IN_11_fictie_candidature.pdf              | Validee                                   |

Afterwards you can download a new document. Transmit your file by clicking on

🖪 Transmettre ma candidature

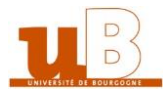

A file which has not been transmitted, although all the documents display a status 'transmise', is not considered as a complete application.

## **IV-** Answer to your application for admission

#### a) Avis favorable (accepted)

If your application is accepted ('avis favorable') you receive an email which asks you to confirm your application to the concerned training program or to withdraw it.

To access to the 'confirmation ou désistement' (confirmation or withdrawal), visit the menu 'Candidatures', select the concerned training program, then click on the button 'Ouvrir' (Open).

On the displayed screen, you can confirm ('confirmation candidature') or withdraw your application ('désistement candidature'). Beware, withdrawing your application is irreversible.

| Pièce justificative                  | * Fichie | r                                | Statut  |
|--------------------------------------|----------|----------------------------------|---------|
| Copie du dernier diplôme obtenu      | *        | HM16_IN_11_fiche_candidature.pdf | Validée |
| Copie du dernier relevé de notes     | Ŧ        | HM16_IN_11_fiche_candidature.pdf | Validée |
| Curriculum vitae détaillé (CV)       | *        | HM16_IN_11_fiche_candidature.pdf | Validée |
| Lettre de motivation dactylographiée | *        | HM16_IN_11_fiche_candidature.pdf | Validée |

### b) Avis défavorable (rejected)

When you receive an 'avis défavorable', it means that your application is rejected. You won't be able to apply for this training program for the next academic year.

## V- Administrative registration

If the commission has accepted your application and you have confirmed this answer, you have to proceed to your administrative registration. Without this step, you won't be admitted in the training program. We advise you to register as soon as possible. The registration server will open around July 7th every year.